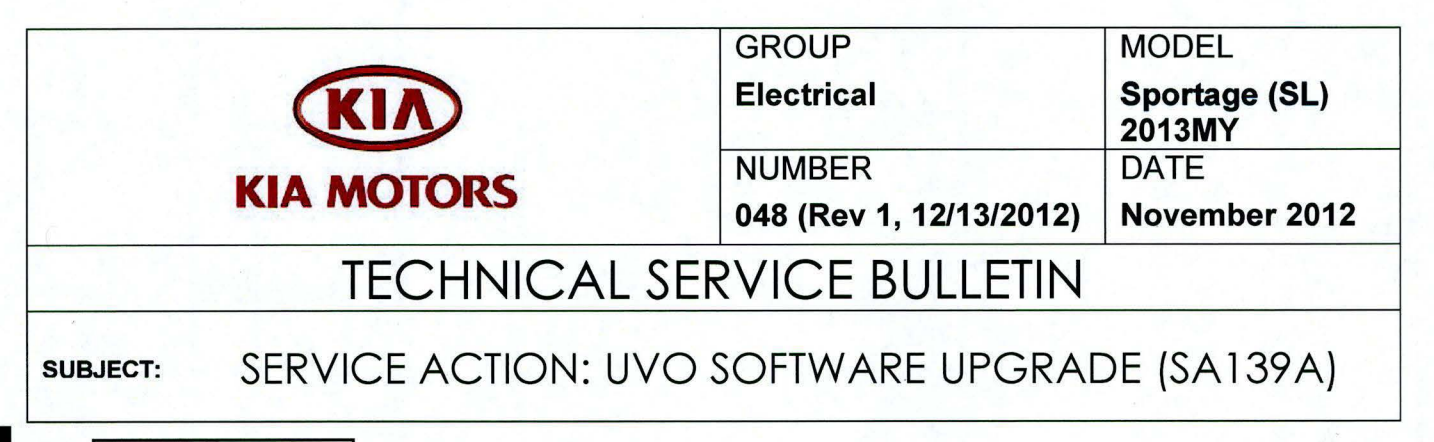

# \* NOTICE

This bulletin has been revised to include additional information. New/revised sections of this bulletin are indicated by a black bar in the margin area.

This bulletin provides the procedure for upgrading the 2013MY Sportage UVO system. Kia is requesting the completion of this Service Action on all affected 2013MY Sportage vehicles prior to delivery. Before conducting the procedure, verify that the vehicle is included in the list of the affected VINs.

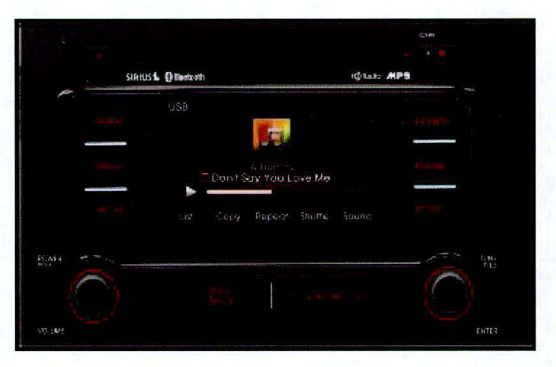

# **\*** NOTICE

A Service Action is a repair program without customer notification that is performed during the warranty period. Any dealer requesting to perform this repair outside the warranty period will require DPSM approval.

Repair status for a VIN is provided on WebDCS (Service> Warranty Coverage> Warranty Coverage Inquiry> Campaign Information). Not completed Recall / Service Action reports are available on WebDCS (Consumer Affairs> Not Completed Recall> Recall VIN> Select Report), which includes a list of affected vehicles.

This issue number is <u>SA139A</u>.

File Under: <Electrical>

| Circulate To:     | 🗵 General Manager | X Service Manager   | X Parts Manager |
|-------------------|-------------------|---------------------|-----------------|
| IX Service Adviso | rs 🛛 Technicians  | 🗵 Body Shop Manager | Fleet Repair    |

### **UVO Upgrade Procedure:**

| _                 |                                                                                                    |                                                                                                    |    |
|-------------------|----------------------------------------------------------------------------------------------------|----------------------------------------------------------------------------------------------------|----|
| D<br>If<br>p<br>d | elete all paired phones<br>you do not delete phon<br>erformance or functiona<br>erformed to either a pai<br>eleted from both phone | from the UVO system; delete UVO from all phones,<br>nes, the phone(s) will still show and act as paired, b<br>al issues may occur. Anytime a software update is<br>ired phone or the UVO system, the pairing should b<br>and UVO system and then pair again after update. | ut |
| <u>F</u><br>fi    | or UVO software update<br>les or folders.                                                                                          | e use only USB flash drives that do not contain any                                                                                                    |    |
| U                 | SB flash drive specs: F                                                                                                    | AT32, USB 2.0 and at least 1GB memory.                                                                                                    |    |
| B<br>Ic           | attery should be fully cl<br>oss or damage to UVO s                                                                                | harged during update, otherwise there could be dat<br>system.                                                                                                    | ta |
| U<br>(1           | pdating UVO system m<br>Fime may vary dependir                                                                                     | ay take 2 to 10 minutes.<br>ng on previous UVO software version.)                                                                                                    |    |

1. If viewing this TSB electronically, click the link below.

https://www.kiatechinfo.com/pds/Downloads/UVO 9013.exe

Otherwise, log on to KGIS/KiaTechInfo.com and click on "Diagnostic Tools," then click "Software Downloads" from the navigation menu.

Select and click "Download for UVO Update."

2. Click on "2013 UVO System Update Download" link.

| Service Materials                          | Publication                       |          |  |  |
|--------------------------------------------|-----------------------------------|----------|--|--|
| GDS User Guides                            | GDS Updates How to Update         | GDS      |  |  |
| Subject                                    | Download for 201                  | 3 UVO S  |  |  |
|                                            | Downloa                           | d for 20 |  |  |
| he following link is for updating the 2013 | OVO System. Bulletin listed below | provides |  |  |
| 2013 UVO System Update Down                | nload                             |          |  |  |
| Refer to Technical Service Bulletin:       |                                   |          |  |  |
| SB ELE 045 – Service Action: Optima (Q     | F) UVO Software Update (SA 136)   |          |  |  |
| SB ELE 046 – Service Action: Rio (UB) U    | JVO Software Update (SA 137)      |          |  |  |
| SB ELE 047 – Service Action: Sorento (X    | M) UVO Software Update (SA 138)   |          |  |  |
| SB ELE 048 – Service Action: Sportage (    | SL) UVO Software Update (SA 139)  |          |  |  |
| SB ELE 049 - Service Action: Soul (AM)     | UVO Software Update (SA 140)      |          |  |  |

**Diagnostic Tools** 

GDS User Guides

GDS Information

Software Downlo

GDS Updates How to Update GDS

3. Click "Save File."

# \* NOTICE

The UVO file download screens are for demonstrative purposes only. Actual screen content may differ.

4. Click "Save".

5. Click "Open Folder."

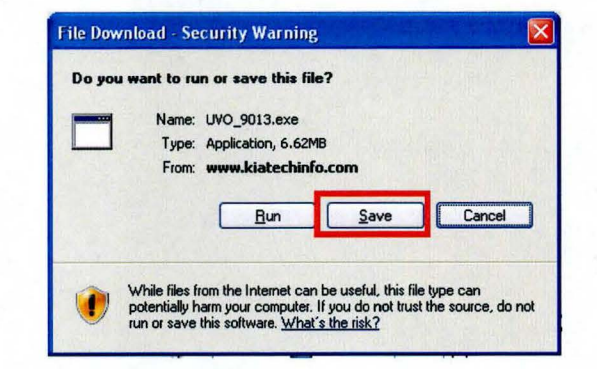

| Save As                | 的复数的复数           | REAL PLANE  | TEARS, STON | N MARTIN | And the second | ? 🔀    |
|------------------------|------------------|-------------|-------------|----------|----------------|--------|
| Save in:               | My Docume        | ents        | ~           | 000      | ••             | 194    |
| My Recent<br>Documents | <b>QUVO_9013</b> |             |             |          |                |        |
| My Documents           |                  |             |             |          |                |        |
|                        | File name:       | UV0_9013    |             |          | -              | Save   |
| My Network             | Save as type:    | Application |             |          | •              | Cancel |

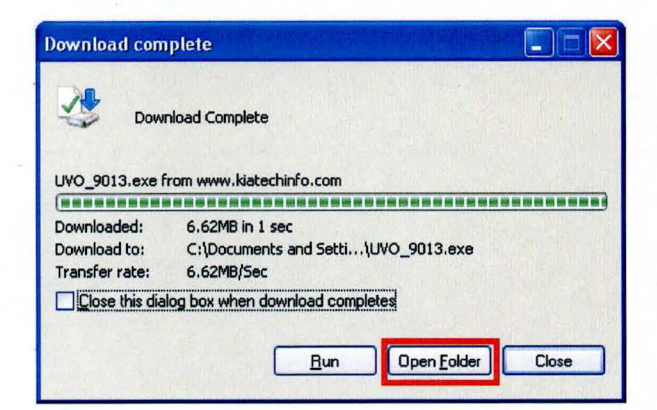

6. Click on update file to open it. The file name is "UVO\_9013".

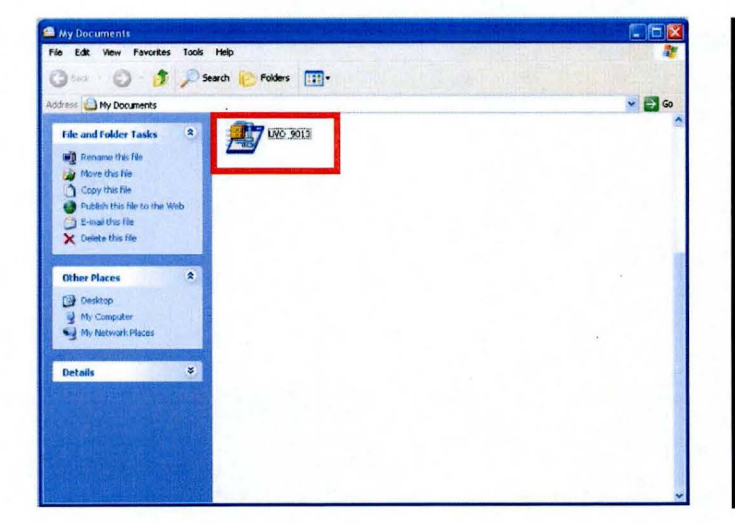

7. Click "Run."

 Insert a flash drive into USB slot on your computer; click Unzip and the files will be downloaded to the flash drive.

9. Unzip the downloaded file directly to the root directory of the USB being used for the update.

# \* NOTICE

Unzipping the attached or downloaded file and copying the folder to the USB or unzipping to any folder other than the root folder will result in the upload not executing.

Power ON UVO system.

Connect USB flash drive to UVO system's USB socket.

The system will display "Reading Media" on the screen after USB is inserted. This is normal, since the unit is searching for music files. Then the system will display a "No File Available" pop-up after system music search is complete, wait until new screen appears and continue with the upgrade.

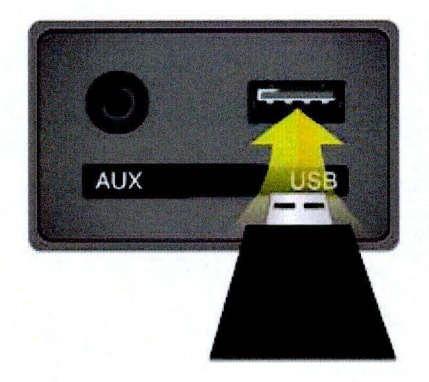

| i ne pu<br>softwa | blisher coul<br>re? | ld not be verified | Are you sure | : you want | to run this |
|-------------------|---------------------|--------------------|--------------|------------|-------------|
| Na                | me: UVO_90:         | 13.exe             |              |            |             |
| Publist           | ner: Unknov         | vn Publisher       |              |            |             |
|                   |                     |                    |              | Run        | Don't Run   |

| To unzip all files in UVO_90<br>specified folder press the U | Unzip  |            |
|--------------------------------------------------------------|--------|------------|
| Unzip to folder:                                             |        | Run WinZip |
| e.\                                                          | Browse | Close      |
| Verwrite files without p                                     | About  |            |
|                                                              |        | Help       |

SETUP

€⊓

10. Press **"SETUP"** button on the head unit.

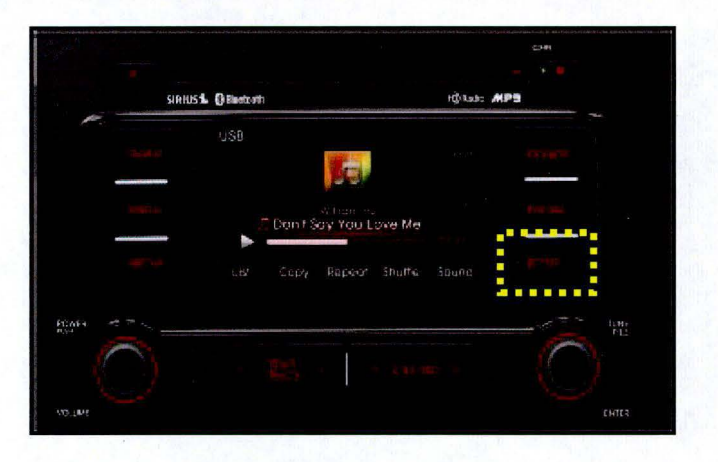

Voice

11. Touch "System" icon on the screen.

- 12. Touch "**System Information**" button on the screen.
- SETUP System Information Delete all copied files Factory defaults

Main

Display

- 13a. Verify the current S/W version (1.MP.9.011) as shown in the image.
- 13b. Touch "Update" button on screen.

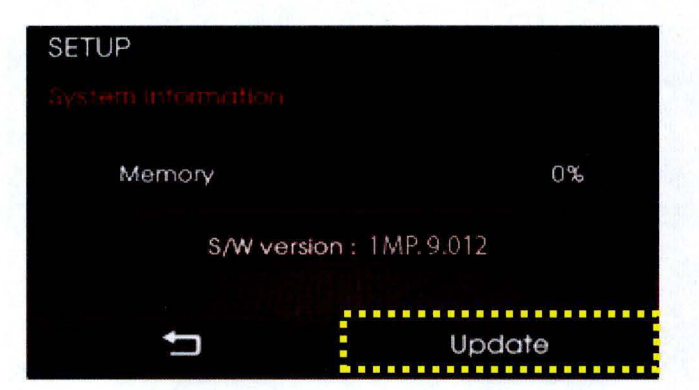

#### Page 6 of 7

### **SUBJECT:** SERVICE ACTION: SPORTAGE (SL) UVO SOFTWARE UPGRADE (SA139A)

 Check that "New Version" is correct for this Service Action (New version is 1.MP.9.013); if version is correct, then touch "Yes" button on screen.

15. The UVO system will automatically reboot and the update will proceed.

## **\*** NOTICE

When rebooting, screen will go dark for approximately 20 to 40 seconds, this is normal. System will reboot 2 times to perform the update.

 After the update is complete, the display shown on the right will appear for a few moments; then the UVO system will reboot again.

Repeat steps 2~4 and verify whether UVO system version has been updated to version 1.MP.9.013.

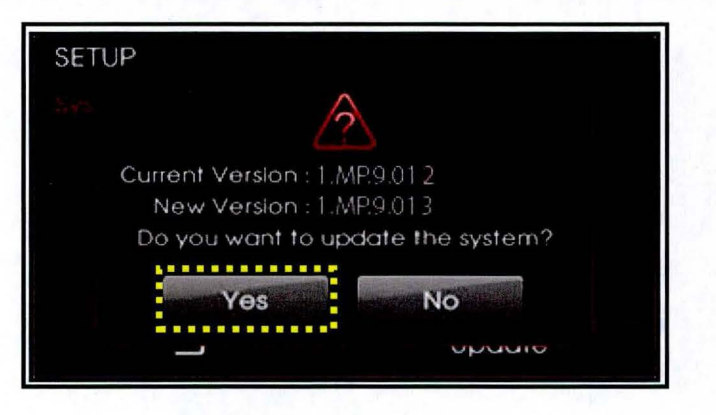

## Disconnecting the power during updates may result in data loss or damage. Please wait until the update is complete. Mise à jour en cours... Éteindre lors d'une mise à jour pourrait perdre des données ou endommager l'appareil. Veuillez attendre jusqu'à ce que la mise à jour soit complétée. Actualización en progreso... Desconectar el suministro de energía durante una actualización puede generar la pérdida o daño de datos. Espere hasta que se complete la actualización.

The system will restart.

La mise à jour est complétée. Le système va maintenant redémarrer.

> Actualización completa. El sistema se reiniciará.

17. Verify proper system function by obtaining the customer's phone(s) and pairing it(them) with the system.

## \* NOTICE

If you do not delete phones, the phone(s) will still show and act as paired, but there may be performance or functional issues. Anytime a software update is performed to either a paired phone or the UVO system, the pairing should be deleted from both phone and UVO system and then re-paired after update.

### AFFECTED VEHICLE PRODUCTION RANGE:

| Model         | Production Date Range                                            |  |  |  |  |
|---------------|------------------------------------------------------------------|--|--|--|--|
| Sportage (SL) | May 22 <sup>nd</sup> , 2012 to September 28 <sup>th</sup> , 2012 |  |  |  |  |

### WARRANTY CLAIM INFORMATION:

| Claim<br>Type | Causal P/N       | Qty. | N<br>Code | C<br>Code | Repair<br>Description               | Labor Op<br>Code | Op<br>Time | Replacement<br>P/N | Qty. |
|---------------|------------------|------|-----------|-----------|-------------------------------------|------------------|------------|--------------------|------|
| v             | 96170<br>3W900WK | 0    | N50       | C98       | (SA139A) UVO<br>Software<br>Upgrade | 120107R0         | 0.3<br>M/H | N/A                | 0    |

# **\*** NOTICE

VIN inquiry data for this repair is provided for tracking purposes only. Kia retailers should reference SA139A when accessing the WebDCS system.